1.めぐろ BWA ホームページへアクセスし、ページ上部メニューから「サービス・端末」を選択してください。 https://bwa.tokyo/meguro/

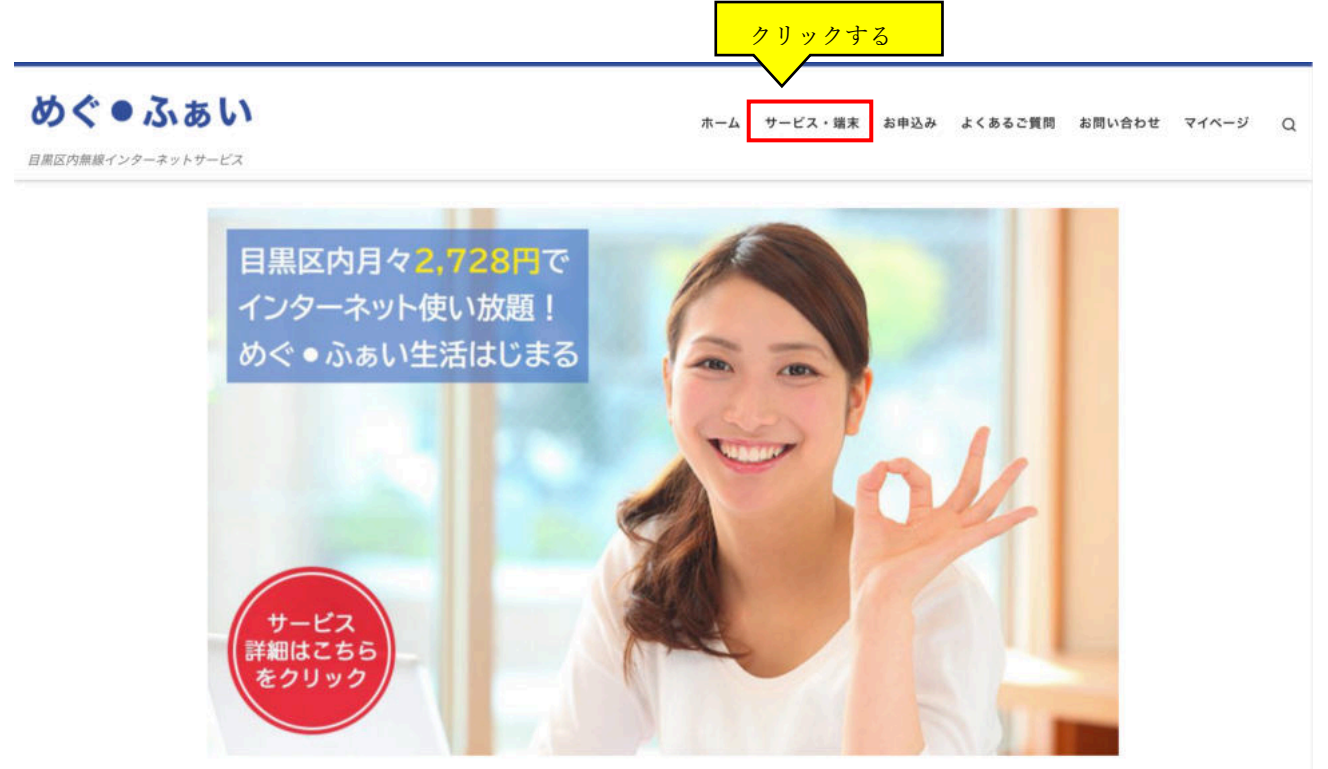

0 . .

2..サービス・端末ページにて、ご利用されたい端末をご確認ください。 端末は USB スティック/置き型タイプ、モバイル Wi-Fi ルータタイプからお選びいただけます。

USB スティック/置き型タイプ :ご自宅や店舗など動かない場所でインターネットされる場合におすすめ モバイル Wi-Fi ルータタイプ :ご自宅や店舗など動かない場所のほか、外出時にご利用される場合におすすめ

< USB スティック/置き型タイプ>

| <b>めぐ ● ふぁい</b><br>目黒区内無線インター | ネットサービス    | ホーム サービス・端末 お申込み よくあるご質問                              | お問い合わせ マイページ Q |
|-------------------------------|------------|-------------------------------------------------------|----------------|
|                               | USBスティック(T | JC D001TJ)                                            |                |
|                               | 外形寸法       | (W)34mm×(H)93mm×(D)14mm                               |                |
|                               | 重量         | 33g                                                   |                |
|                               | 通信方式       | WAN AXGP方式(2,545~2,595MH z )<br>無線LAN IEEE802.11b/g/n | TIC            |
|                               | 通信速度       | 下り最大110Mbps/上り最大10Mbps                                |                |
|                               | 同時接続台数     | 8台                                                    |                |
|                               | 使用環境       | 使用温度範囲:-5~35°C<br>使用湿度範囲: 0~95%(結露なきこと)               | *              |
|                               | 使用電源       | USB給電方式                                               |                |

| めぐ ● ふあい 自用区内無線インター | ネットサービス               | ホーム                                                                                                 | サービス  | 端末 | お申込み | よくあるご質問 | お問い合わせ | マイページ | Q |
|---------------------|-----------------------|----------------------------------------------------------------------------------------------------|-------|----|------|---------|--------|-------|---|
|                     | 簡単!置くだ<br>(SpeedWay G | ナWi-Fi<br>W521)                                                                                     | _     |    |      |         |        |       |   |
|                     |                       |                                                                                                    |       |    |      |         |        |       |   |
|                     | 重量                    | 195(同己) 95(回社) 80.4(回<br>500g未満                                                                     | 11111 |    | _    |         |        |       |   |
|                     | 通信方式                  | 802.11b/g/n/ac<br>(2.4GHz/5.8Ghz)                                                                   |       |    |      |         |        |       |   |
|                     | 通信速度                  | 802.11b:Up to 11 Mbps<br>802.11g:Up to 54 Mbps<br>802.11n:Up to 300 Mbps<br>802.11ac:Up to 867 Mbps |       |    |      |         |        |       |   |

| <b>めぐ●ふぁい</b><br>目黒区内無線インター | 素 表示価格は特に記載がな<br>ネットサービス 金の日間りは行い | い思り投込です。 ホーム サービス・端末 ません                              | お申込み よくあるご質問 | お問い合わせ   | マイページ | Q |
|-----------------------------|-----------------------------------|-------------------------------------------------------|--------------|----------|-------|---|
|                             | 製品                                |                                                       | お申           | 込みはコチラ ▶ |       |   |
|                             | モバイルWi-Fiルーク<br>(MODACOM URoad    | 7<br>-SS50)                                           |              |          |       |   |
|                             | 外形寸法                              | (W)103mm×(H)60.5mm×(D)8.4 mm                          |              |          |       |   |
|                             |                                   | 84g ※電池パック含む                                          |              |          |       |   |
|                             | 通信方式                              | WAN AXGP方式(2,545~2,595MH z )<br>無線LAN IEEE802.11b/g/n |              | daoos    | ļ     |   |
|                             | 通信速度                              | 下り最大110Mbps/上り最大10Mbps                                |              |          |       |   |
|                             | 同時接続台数                            | 5 台                                                   |              |          |       |   |
|                             | 使用環境                              | 使用温度範囲:-10~50°C<br>使用温度範囲: 10~90%(結露なきこと)             |              |          |       |   |

| <b>めぐ ● ふぁい</b><br>目黒区内無線インター | ーネットサービス | ホーム                                                       | サービス・端末 | お申込み                             | よくあるご質問 | お問い合わせ   | マイページ | Q |
|-------------------------------|----------|-----------------------------------------------------------|---------|----------------------------------|---------|----------|-------|---|
|                               | モバイルルータ  | 型端末(FS040W)                                               |         |                                  |         |          |       |   |
|                               |          |                                                           |         | 14 E<br>5300<br>■ 1500   ± 0<br> |         | FUJISOFT |       |   |
|                               | 外形寸法     | 76.0 (W)× 76.0(H) × 19.6(D)                               |         |                                  |         |          |       |   |
|                               | 重量       | 140g                                                      |         |                                  |         |          |       |   |
|                               | 通信方式     | IEEE 802.11 a/b/g/n/ac<br>2.4GHz/5Ghz<br>※最大 15 台の同時接続が可能 |         |                                  |         |          |       |   |
|                               | 通信速度     | 下り最大110Mbps /上り最大 10<br>Wi-Fi:下り最大 433Mbps                | Mbps    |                                  |         |          |       |   |
|                               | 連続動作時間   | AXGP:約20時間<br>Battery:3,060mA                             |         |                                  |         |          |       |   |

3.ページ上部のメニューから「お申込み」を選択し、画面の案内をご確認ください。

<重要>

「STEP3提供条件のご確認」について、

お申込みされるにあたり、利用規約(契約規約)・重要事項説明書※・提供条件書を必ずご確認の上、

「上記内容に同意する」をチェックし、お申込みサイトにお進みください。

※重要事項説明書は「<目黒区商連会員様向け>提供条件書(区商連会員料金)」をご確認ください。

| <b>めぐ●ふぁい</b><br>目黒区内無線インターネ | ネットサービス          | MISA/MASTER/ JCB/AMEX/Diner<br>ホーム サービス・端末 お申込み よくあるご質問 お問い合わせ マイ・<br>▼ | ページ Q |
|------------------------------|------------------|-------------------------------------------------------------------------|-------|
|                              |                  | STEP3 お申込み手続き                                                           |       |
|                              | お申込みにあたって、以下の利用規 | 約(契約約款)・重要事項説明書・提供条件書を必ずご確認の上、お申込みく<br>ださい。<br><一括ブラン・レンタルプラン>          |       |
|                              | 利用規約(契約約款)       | 利用規約(契約約款)                                                              |       |
|                              | 重要事項説明書          | 重要事項説明書                                                                 |       |
|                              | 提供条件書            | <<br><<br><br><br><br><br><br><br><br><br><br><br><br><br><br><br>      |       |
|                              |                  | くおためしプラン>                                                               |       |
|                              | 利用規約             | 利用規約                                                                    | 2     |
|                              | 重要事項説明書          | 重要事項説明書                                                                 |       |
|                              | 契約内<br>※紙面での発行   | 容についてはマイページでご確認いただけます。<br>5をご希望の場合はお申込み完了後お問い合わせください                    |       |
|                              | Γ                | ◎上記の内容に同意する                                                             |       |

|           | ☑上記の内容に同意する                   | 確認後、チェック     |
|-----------|-------------------------------|--------------|
|           | お申込み手続きへ<br>_(お申込みサイトに移動します)  | お申込みサイト      |
|           | <お申し込み後のご注意事項>                |              |
| お申し込み完了後、 | ご登録いただいたメールアドレス宛てに、マイページのご案内メ | ールをお送りいたします。 |
| 各キ        | ャリアのセキュリティ設定のためユーザー受信拒否と認識されて | ているか、        |
| お         | 客様が迷惑メール対策等で、ドメイン指定受信を設定されている | 場合に、         |
| メールが正しく   | 届かないことがございます。以下のドメインを受信できるよう  | に設定してください。   |
|           | @hwa-net in                   |              |

4.お申込みフォームにて、必要項目を全て入力してください。 お客様情報の入力画面(10ページ参照)の備考欄に所属商店街名を必ず入力ください。

<金額に関する注意点> お申込みフォーム上は区商連様向け価格ではなく、定価を表示しております。 備考欄に所属商店街名を入力いただき、当社で確認したのち区商蓮様向け価格に修正して契約させていただきます。 そのため、チラシでご案内している料金と表示が異なる部分がありますが、どうぞご安心してお申込みください。

| JASPAS BWA お申し込み用ページ                                       |                     | ☆      ☆      ☆      ☆      ☆      ☆      ☆      ☆      ☆      ☆      ☆     ☆      ☆     ☆      ☆     ☆     ☆     ☆     ☆     ☆     ☆     ☆     ☆     ☆     ☆     ☆     ☆     ☆     ☆     ☆     ☆     ☆     ☆     ☆     ☆     ☆     ☆     ☆     ☆     ☆     ☆     ☆     ☆     ☆     ☆     ☆     ☆     ☆     ☆     ☆     ☆     ☆     ☆     ☆     ☆     ☆     ☆     ☆     ☆     ☆     ☆     ☆     ☆     ☆     ☆     ☆     ☆     ☆     ☆     ☆     ☆     ☆     ☆     ☆     ☆     ☆     ☆     ☆     ☆     ☆     ☆     ☆     ☆     ☆     ☆     ☆     ☆     ☆     ☆     ☆     ☆     ☆     ☆     ☆     ☆     ☆     ☆     ☆     ☆     ☆     ☆     ☆     ☆     ☆     ☆     ☆     ☆     ☆     ☆     ☆     ☆     ☆     ☆     ☆     ☆     ☆     ☆     ☆     ☆     ☆     ☆     ☆     ☆     ☆     ☆     ☆     ☆     ☆     ☆     ☆     ☆     ☆     ☆     ☆     ☆     ☆     ☆     ☆     ☆     ☆     ☆     ☆     ☆     ☆     ☆     ☆     ☆     ☆     ☆     ☆     ☆     ☆     ☆     ☆     ☆     ☆     ☆     ☆     ☆     ☆     ☆     ☆     ☆     ☆     ☆     ☆     ☆     ☆     ☆     ☆     ☆     ☆     ☆     ☆     ☆     ☆     ☆     ☆     ☆     ☆     ☆     ☆     ☆     ☆     ☆     ☆     ☆     ☆     ☆     ☆     ☆     ☆     ☆     ☆     ☆     ☆     ☆     ☆     ☆     ☆     ☆     ☆     ☆     ☆     ☆     ☆     ☆     ☆     ☆     ☆     ☆     ☆     ☆     ☆     ☆     ☆     ☆     ☆     ☆     ☆     ☆     ☆     ☆     ☆     ☆     ☆     ☆     ☆     ☆     ☆     ☆     ☆     ☆     ☆     ☆     ☆     ☆     ☆     ☆     ☆     ☆     ☆     ☆     ☆     ☆     ☆     ☆     ☆     ☆     ☆     ☆     ☆  ④     ☆     ☆     ☆     ☆     ☆     ☆     ☆     ☆     ☆     ☆     ☆     ☆     ☆     ☆     ☆     ☆     ☆     ☆     ☆     ☆     ☆     ☆     ☆     ☆     ☆     ☆     ☆     ☆     ☆     ☆     ☆     ☆     ☆     ☆     ☆     ☆     ☆     ☆     ☆     ☆     ☆     ☆     ☆     ☆     ☆     ☆     ☆     ☆     ☆     ☆     ☆     ☆     ☆     ☆     ☆     ☆     ☆     ☆     ☆     ☆     ☆     ☆     ☆     ☆     ☆     ☆     ☆     ☆     ☆     ☆     ☆     ☆     ☆     ☆     ☆     ☆ |
|------------------------------------------------------------|---------------------|----------------------------------------------------------------------------------------------------|
| 有品一覧                                                       |                     |                                                                                                    |
| jī → 商品一覧                                                  |                     |                                                                                                    |
| キーワード検索                                                    |                     |                                                                                                    |
| 4-2-888 Q                                                  |                     | JASPAS BWA 一括プラン                                                                                                    |
| カテゴリーから選ぶ へ <ul> <li>地域BWAサービス</li> <li>あためしプラン</li> </ul> |                     | 端末を購入していただき、BWAサービスをご利用いただくプランです。データ通信<br>を無制限で利用できるプランです。                                                                                                    |
| 検索条件をクリア                                                   |                     | 事務手数料+月額費用                                                                                                    |
|                                                            | 事務手数料               | 3,300円(税抜価格3,000円)                                                                                                    |
|                                                            | 月額費用                | 2,728円(税抜価格2,480円)                                                                                                    |
|                                                            |                     | 商品詳細へ                                                                                                    |
| 選択し、クリックする                                                 | レンタルプラン<br>月間3,480円 | JASPAS BWA レンタルプラン<br>初期費用をかけずに、手軽にご利用いただけるプランです。                                                                                                    |
|                                                            |                     | 事務手数料+月額費用                                                                                                    |
|                                                            | 事務手数杯               | 3,300円(税抜価格3,000円)                                                                                                    |
|                                                            | 月額費用                | 3,828円(税抜価格3,480円)                                                                                                    |
|                                                            |                     | 商品詳細へ                                                                                                    |
|                                                            | おためしプラン             | おためしプラン                                                                                                    |
|                                                            | 15日間1,500円          | 15日間サービスを体験できるプランです。 使ってみたい場所で利用できるか事前に<br>確認をいただくことができます。 快適に使えるインターネットを体感してみてくださ<br>い。                                                                                                    |
|                                                            |                     |                                                                                                    |
|                                                            |                     | おためしプラン費用                                                                                                    |

(例)レンタルプランの場合

月額費用

2のサービス・端末ページにてご確認いただいた通信機器を選択してください。

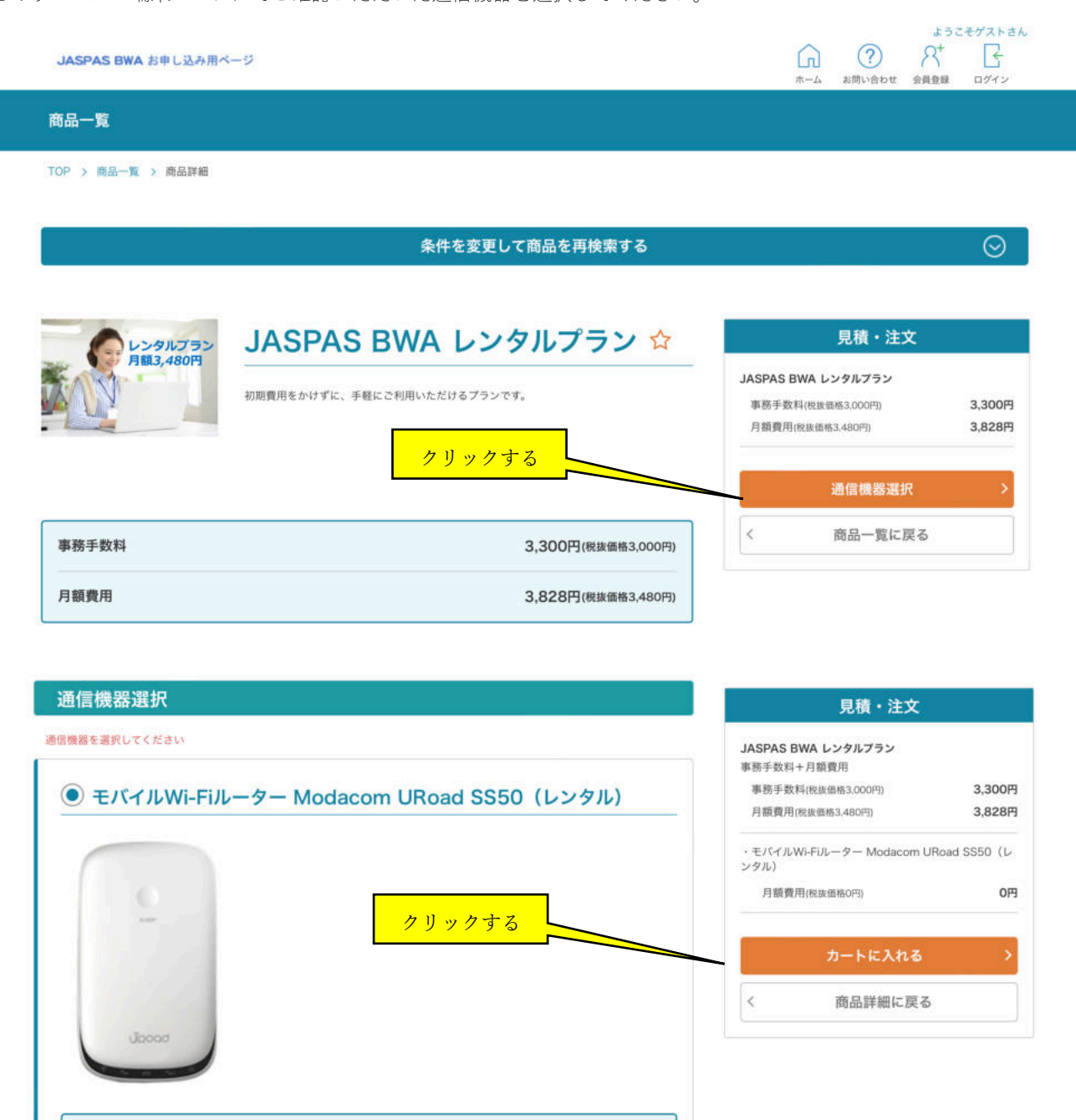

0円(税抜価格0円)

#### 新規の方はユーザー登録をしてください。

| 商品一覧<br>TOP > ログイン                                        |                         |                                              | ホーム お向い合わせ 装員登録 ロクイン                        |
|-----------------------------------------------------------|-------------------------|----------------------------------------------|---------------------------------------------|
| TOP > ログイン                                                |                         |                                              |                                             |
|                                                           |                         |                                              |                                             |
| クリックする                                                    | ログインD<br>パスワード<br>パスフ   | ログイン<br>ログイン<br>メ<br>マワードをお忘れの方<br>新規ユーザ登録の方 |                                             |
| JASAPS BWA お申し込み用ページ                                      |                         |                                              | ようこそゲストさん<br>() ペイン<br>ホーム お問い合わせ 会員登録 ログイン |
| 商品一覧                                                      |                         |                                              |                                             |
| STEP 1<br>各種同意確認                                          | 新<br>STEP 2<br>お客様情報の入力 | <b>規会員登録</b><br>STEP 3<br>入力内容の確認            | STEP 4<br>登録申込み完了                           |
| <ul> <li>「STEP4登録申込み完了」後、送信される</li> <li>利用規約確認</li> </ul> | メールのURLをクリックして、本人確認     | 8を行った後に、会員登録が完了します。                          |                                             |
| 利用規約(契約約款)は <u>こちら</u> をご覧くだ?                             | žινα                    |                                              |                                             |
| クリックする                                                    | ×                       | 利用規約に同意する                                    |                                             |
| -                                                         |                         |                                              |                                             |
|                                                           |                         |                                              |                                             |

| クリックする | ✓ 個人情報の取扱いに | こついて同意する |          |
|--------|-------------|----------|----------|
|        | く トップページへ戻る | 進む       | > クリックする |

次へ進むには、すべての規約/情報への同意が必要です。

JASAPS BWA お申し込み用ページ

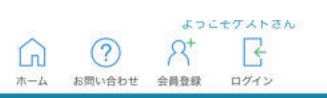

商品一覧

TOP > 新規会員登録

# 新規会員登録

| 商店名             | 2 ( ) ( ) ( ) ( ) ( ) ( ) ( ) ( ) ( ) ( | ンプル株式会社              |                                |            |          |                    |
|-----------------|-----------------------------------------|----------------------|--------------------------------|------------|----------|--------------------|
|                 | 区商は個                                    | 店街連合会加盟店<br>人と入力してくだ | の方は商店街名一商店名と<br>さい。            | :記載をしてください | 。(例:BWAI | 回商店街-JASPAS商店) 個人の |
| 商店名(かな)         | ð                                       | んぶるかぶしき              | がいしゃ                           |            |          |                    |
|                 | (19)                                    | ) じゃすばすしょ            | うてん                            |            |          |                    |
| お名前             | <b>ف</b> ی (11)                         |                      |                                |            |          |                    |
| お名前 (ふりがな)      | 15                                      | まだ                   | はなこ                            |            |          |                    |
| 建物名             |                                         |                      |                                |            |          |                    |
| 電話番号            | 8 <b>8</b>                              |                      |                                |            |          |                    |
| JASPASからのご案内メール | )<br>JAS                                | 受信しない<br>PASから地域BW/  | ) <b>受信する</b><br>Aに関するお知らせをいたI | します。不要の方は  | 既信しないを選択 | してください。            |
| 地域選択            | ۲                                       | めぐろBWA               |                                |            |          |                    |
|                 | 0                                       | なかのBWA               |                                |            |          |                    |
|                 | 0                                       | きたBWA                |                                |            |          |                    |

入力内容の確認をしてください。

|                                                          | ようにモジストゥ             |
|----------------------------------------------------------|----------------------|
| ASAPS BWA お申し込み用ページ                                      | G                    |
|                                                          | ホーム お問い合わせ 会員登録 ログイン |
| 商品一覧                                                     |                      |
|                                                          |                      |
| OP > 新規会員登録                                              |                      |
|                                                          |                      |
|                                                          |                      |
| 新規会員登録                                                   |                      |
|                                                          |                      |
|                                                          |                      |
| STEP 1 STEP 2 STEP 3                                     | STEP 4               |
| 各種同意確認 お客様情報の入力 入力内容の確                                   | 2部 登録申込み完了           |
| ▲ 「STEP4登録申込み完了」後、送信されるメールのURLをクリックして、本人確認を行った後に、会員登録が完了 | 了します。                |
|                                                          |                      |
|                                                          |                      |
| お客様情報                                                    |                      |
| お客様情報                                                    |                      |
| お客様情報                                                    |                      |
| お客様情報                                                    |                      |

| JASPASからのご案内メール                 | 受信する                         |                      |
|---------------------------------|------------------------------|----------------------|
| 地域選択                            | めぐるBWA                       |                      |
|                                 | く 戻る 進                       | t > クリックする           |
| JASAPS BWA お申し込み用ページ            |                              |                      |
|                                 |                              | ホーム の同い合わせ 玉賀立郎 ロジイン |
| 商品一覧                            |                              | ホーム お向いらわせ 会員登録 ログイン |
| 商品一覧 TOP > 新規会員登録 STEP 1 各種同意確認 | 新規会員登録<br>STEP 2<br>お客様情報の入力 | STEP 4<br>登録申込み完了    |

登録アドレスへのメール送付があります。メール内 URL にアクセスいただくことで会員登録完了となります。

| JASAPS BWA お申し込み用ペー | 9<br>9                                                | ようこモザストさん |
|---------------------|-------------------------------------------------------|-----------|
| 商品一覧                |                                                       |           |
| TOP > 会員登録完了        |                                                       |           |
|                     | 会員登録完了                                                |           |
|                     | 会員登録が完了しました。<br>ご登録ありがとうございました。<br>会員登録完了メールをご確認ください。 |           |
|                     | く トップページへ戻る ログイン                                      | クリックする    |

マイページへのログイン後、お申し込みフォームで選択した商品がショッピングカートへの表示となります。

# ショッピングカート

|                     |                          |                 | 教量                                             | 見積・注                        | 主文金額                             |
|---------------------|--------------------------|-----------------|------------------------------------------------|-----------------------------|----------------------------------|
| レンタルプラン<br>月額3,480円 |                          | ンタルプラン          | - 1 +                                          | 初期費用 (稅抜価格 :<br>利用料 (稅抜価格 : | 3.000円) 3.300円<br>3.480円) 3.828円 |
|                     | 事務手数料+月額費用               |                 |                                                | 合計金額(稅抜)<br>税額              | 6,480円<br>648円                   |
|                     | 事務手数料<br>月額費用            | 数量<br>1<br>1    | 価格<br>3,300円(税抜価格3,000円)<br>3,828円(税抜価格3,480円) | 合計金額(税込)                    | 7,128円                           |
|                     | <u>モバイルWi-Fiルーター</u>     | Modacom URoad S | <u>SS50</u> ··· - 1 +                          |                             |                                  |
|                     | 商品コード MA003<br>レンタル費用(プラ | シ費用に含まれます)      | )                                              |                             |                                  |
|                     | 日期費用                     | 数量              | 価格の円の目                                         | 正文内容を                       | こ確認ください。                         |

お客様情報の入力(ご注文手続き)で商品の注文内容、利用者情報を確認ください。

※基本情報の備考欄に<u>所属商店街名</u>を必ず入力ください。

### お客様情報の入力(ご注文手続き)

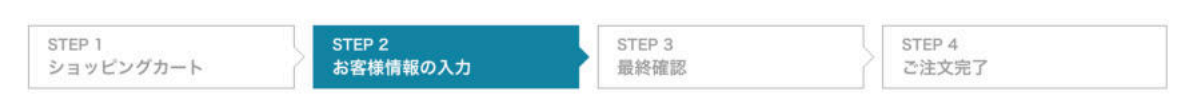

|           | ご注文語                                               | 商品                            |                                                |  |
|-----------|----------------------------------------------------|-------------------------------|------------------------------------------------|--|
|           |                                                    |                               | 数量                                             |  |
| A103,480P | JASPAS BWA レン<br>高品コード PL002<br>事務手数約+日類費用         | タルプラン                         | 1                                              |  |
|           | 事務手数料<br>月額費用                                      | 数量<br>1<br>1                  | 価格<br>3,300円(物造価格3.000円)<br>3,828円(税貨価格3.480円) |  |
|           | <u>モバイルWi-Fiルータート</u><br>商品コード MA003<br>レンタル費用(プラン | Modacom URoad S<br>ノ費用に含まれます) | <u>:S50 (</u> 1                                |  |
|           | 月額費用                                               | 数量<br>1                       | 価格<br>0円(根度価格0円)                               |  |

|        | 注     | 文金額     |        |
|--------|-------|---------|--------|
| 初期費用   | (税抜価格 | 3,000円) | 3,300円 |
| 利用料    | (税抜価格 | 3,480円) | 3,828円 |
| 合計金額(種 | 党抜)   |         | 6,480円 |
| 税額     |       |         | 648円   |
| 合計金額   | [(税込) |         | 7,128円 |

~

# 基本情報

| 件名              | JASPAS BWA レンタルプラン      |
|-----------------|-------------------------|
| 備考              |                         |
|                 | 商店街名をご入力ください。           |
| 役職              | 役職                      |
| 地域選択            |                         |
|                 | 御請求先情報                  |
| + お客様情報と異なる場合は、 | プラスボタンをクリックしてください。      |
|                 | お届け先情報                  |
| + お客様情報と異なる場合は、 | プラスボタンをクリックしてください。      |
| <               | カートへ戻る 確認画面へ進む > クリックする |

最終確認(ご注文手続き)にて、商品の注文内容、備考欄(商店街名)の確認、お支払い方法(クレジットカード番号等の 入力)をご確認ください。

# 最終確認(ご注文手続き)

| STEP 1    | STEP 2   | STEP 3 | STEP 4 |  |
|-----------|----------|--------|--------|--|
| ショッピングカート | お客様情報の入力 | 最終確認   | ご注文完了  |  |

注文金額

※ ご注文内容を修正する場合、「戻る」ボタンをクリックして前のページへお戻りください。

# ご注文商品

| AU281752  |                                              |          | 数量          | 合計余額() | 学统/                                       | 6 480円 |
|-----------|----------------------------------------------|----------|-------------|--------|-------------------------------------------|--------|
| 月113,480円 | JASPAS BWA レンタルプラン<br><sup>商品コード</sup> PL002 | 1        | 1           | 税額     | (, 10, 10, 10, 10, 10, 10, 10, 10, 10, 10 | 648円   |
|           | 事務手数料+月額費用                                   |          |             | 合計金額   | [(税込)                                     | 7,128円 |
|           | 数量                                           | 価格       |             |        |                                           |        |
|           | 事務手数料 1                                      | 3,300円(8 | 2版個格3,000円) |        |                                           |        |
|           | 月鎖費用 1                                       | 3,828円(8 | (抜価格3,480円) |        |                                           |        |
|           |                                              |          | 数量          |        |                                           |        |
|           | モバイルWi-Fiルーター Mod                            | lacom    | 1           |        |                                           |        |
|           | 0R0au 3350 (02970)                           |          |             |        |                                           |        |
|           | 商品コード MA003                                  |          |             |        |                                           |        |
|           | レンタル費用(プラン費用に含まれ                             | ます)      |             |        |                                           |        |

| 件名 | JASPAS BWA レンタルプラン |  |
|----|--------------------|--|
| 備考 | ●●商店街              |  |

|              | お支払方法                                     |
|--------------|-------------------------------------------|
| ● クレジットカード払い |                                           |
| カード名義人       | ※「TARO YAMADA」のように、カードの表示どお<br>り入力してください。 |
| カード番号        |                                           |
| 有効期限         | 2022 💙 年 01 💙 月                           |
| セキュリティコード    |                                           |
|              |                                           |

| 文を実行する > |          | クリックする   |                  |
|----------|----------|----------|------------------|
|          | 文を実行する > | 文を実行する > | :文を実行する > クリックする |

注文完了となり、登録いただいたメールアドレスへ注文完了のご連絡が入ります。 なお、ご注文いただいた内容はマイページよりご確認いただけます。

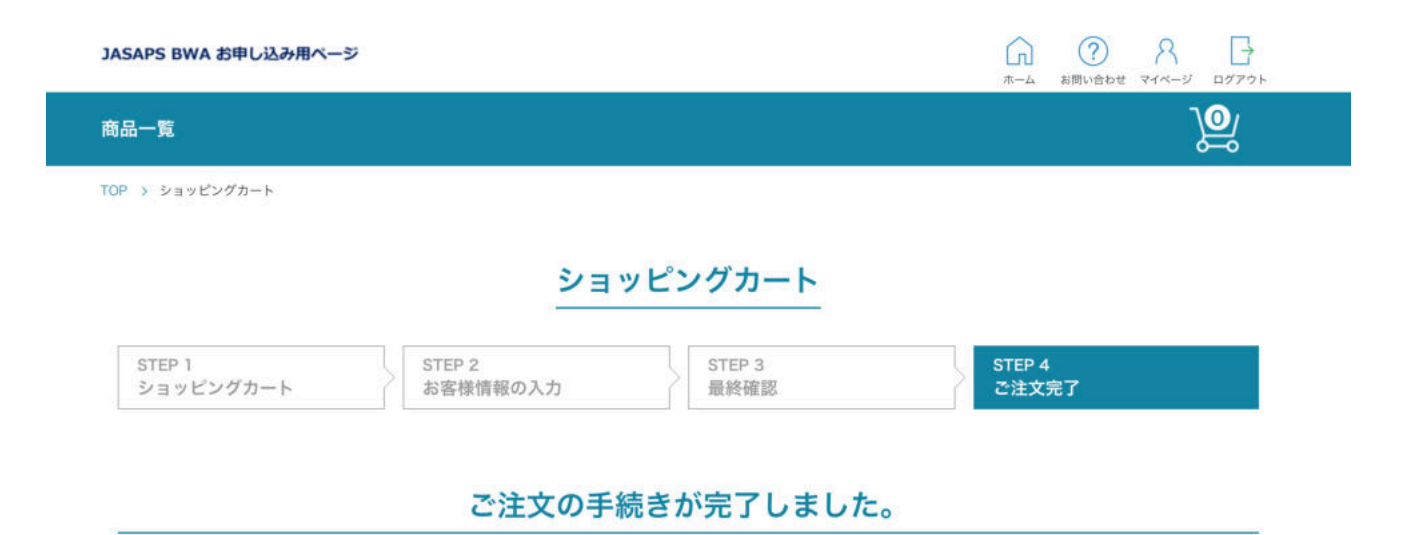